## راهنمای تصویری مشاهده دروس ارائه شده دانشگاه آزاد اسلامی واحد تهران غرب

## 1-وارد سامانه آموزش ( سیستم اطلاع رسانی و ثبت نام) شوید.

http://edu.wtiau.ac.ir/

آدرس سامانه آموزش

← → C ③ Not secure | edu.wtiau.ac.ir/loginb.aspx

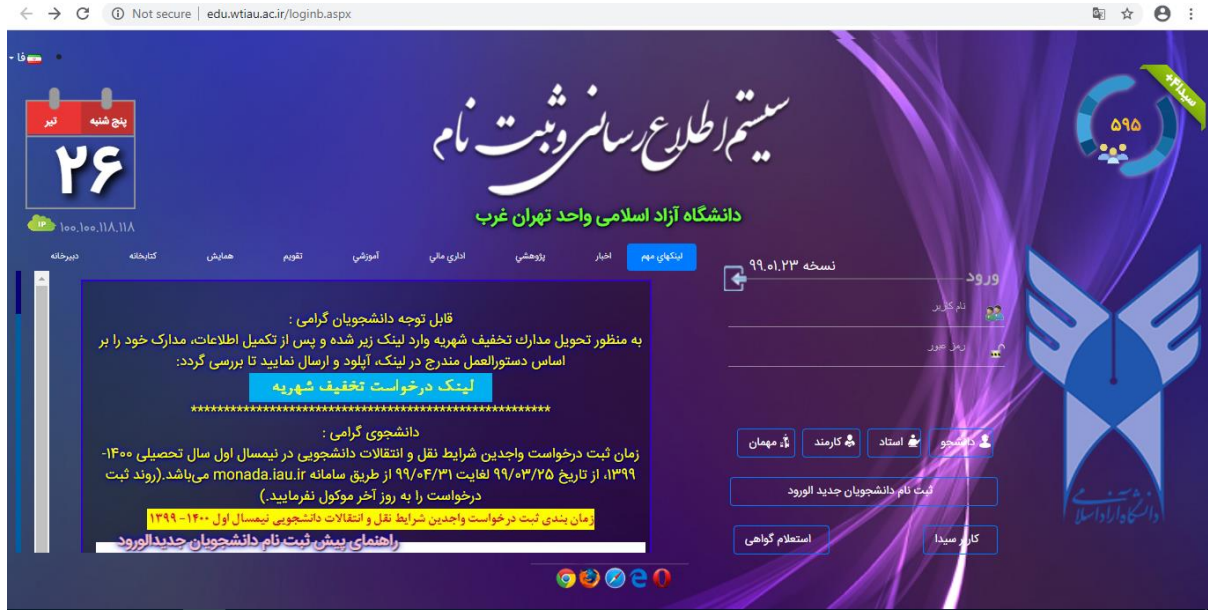

۲-بر روی گزینه مهمان کلیک کنید.

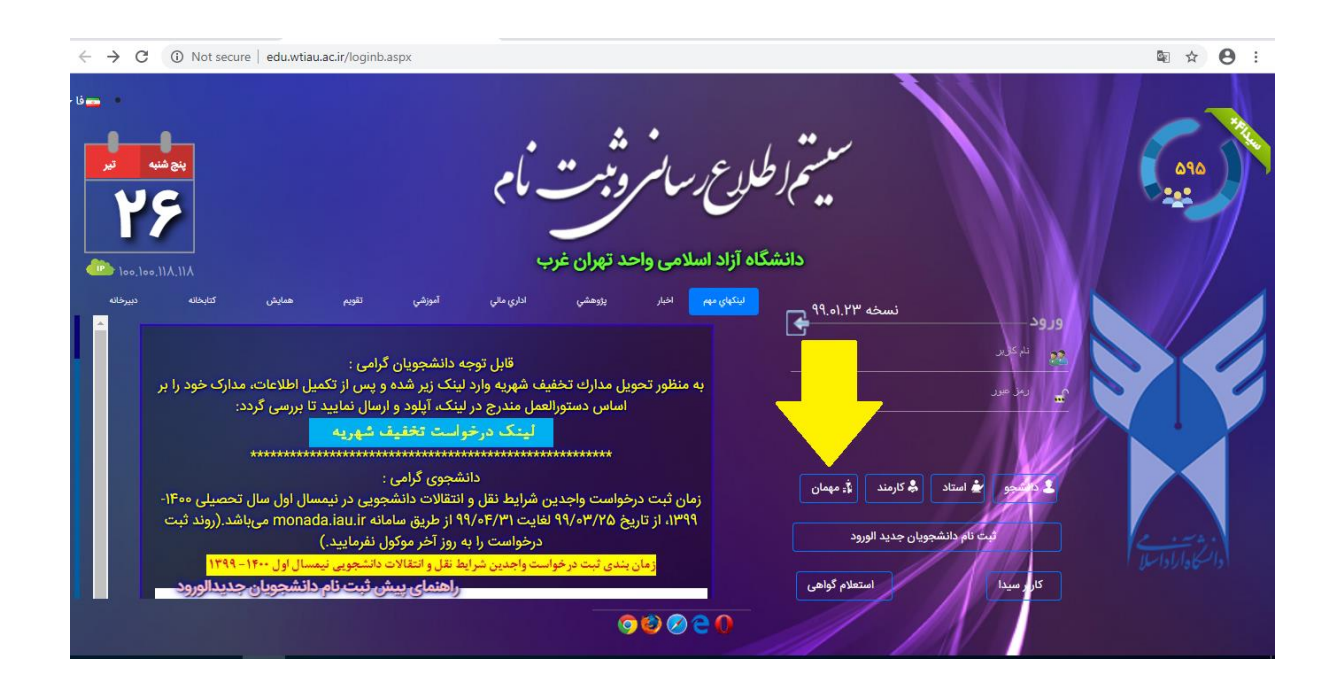

## راهنمای تصویری مشاهده دروس ارائه شده دانشگاه آزاد اسلامی واحد تهران غرب

۳-از منوی کشویی لیست دروس ارائه شده، یک رشته تحصیلی را انتخاب کنید.

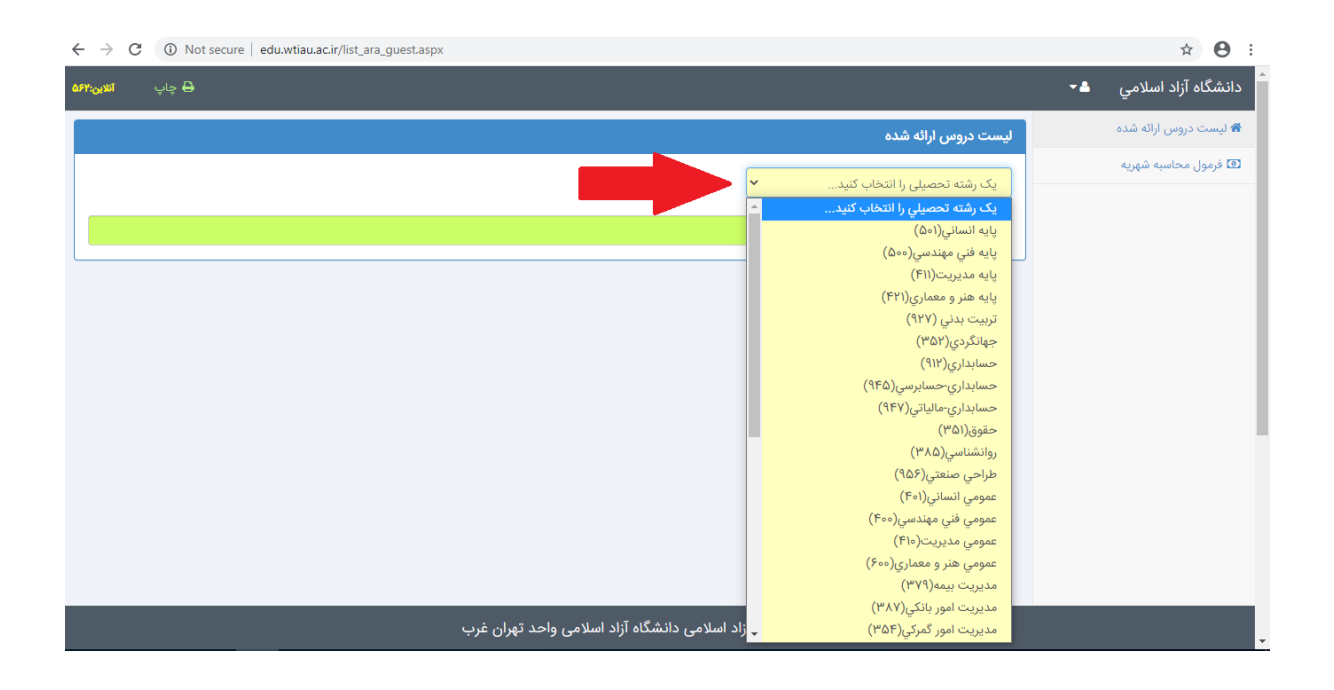

۴-درس مورد نظر را جستجو نمایید.

|             | ليست دروس ارائه سده |                         |             |           |                                                                                                |              |         |      |                                                 |            | μŵ           |       |  |  |
|-------------|---------------------|-------------------------|-------------|-----------|------------------------------------------------------------------------------------------------|--------------|---------|------|-------------------------------------------------|------------|--------------|-------|--|--|
|             | تابستان ۹۹-۹۹       |                         |             |           |                                                                                                |              |         |      |                                                 | تابس       | محاسبه سهريه | فرمول |  |  |
|             |                     |                         |             |           |                                                                                                |              | ~       |      |                                                 | ی(۹۱۲)     | عسابدان      | >     |  |  |
|             |                     |                         |             |           |                                                                                                |              |         |      |                                                 |            |              |       |  |  |
| 1           |                     |                         | 1           |           | 11 <b>4</b> - 1                                                                                |              |         |      | اوین                                            | ار همه عنا | سنجو د       | 2     |  |  |
| يازها هم ني | پیش ن               | ، نام استاد             | ان ت امتحان | ساعت امتح | ساعت کلاس                                                                                      | ، بافي مانده | د جنسیت | واحد | نام درس                                         | ه کد درس   | مشخصا        | #     |  |  |
|             |                     | فطمه توهريان            | 11/07/01    | 07.00     | سیه ۲۱،۵۰۵ م۲٬۲۱ مادی (سه سیه ۲۱،۵۰۵ م۲٬۱۱ مادی) /<br>دون به مالا ۲۷ هادی (مالا مالا ۲۷ مواده) | F0<br>50     | blick   | ۳.۰  | پول وارزو بانخداري<br>توسطه اقتصادي م دنامه دني | 9120002    | 101          | 2     |  |  |
|             |                     | يردن صدي                | 99/+5/+7    | 10:1"e    | دوشنبه وی ۲: ۳۰ ۲: ۲۰ مادی (چهار شنبه ۱۲: ۳۰ ۲۰ معادی)                                         |              | مختلط   | ۳.۰  | توسف استفادي و برناسا ريزي<br>حقوق باز،گانه،    | 9120012    | 1oF          | w     |  |  |
|             |                     | پیمان رستمیان           | 99/oF/oY"   | 10:10     | دوشنبه ۱۲:۰۰ ۲۰:۷۰ معادی/چهار شنبه ۱۲:۰۰ ۲۰:۷۰ معادی/                                          | Fo           | مختلط   | ٣    | حقوق تجارت                                      | 911080     | 1.0          | ۴     |  |  |
|             |                     | خدیجه خدابخشی یاریجان   | 99/+5/+7"   | 10:10     | شنبهه۱۶:۳۰ ه۳:۳۱عادی/دوشنبهه۱۶:۳۰ ۱۶:۳۰عادی/                                                   | Fo           | مختلط   | Y.0  | زبان تخصصی(۲)                                   | 911000     | ۱۰γ          | ۵     |  |  |
|             |                     | خديجه خدابخشي پاريجان   | 99/oF/oY    | 10:10     | شنبهه۱۶:۳۰ ه۳:۱۳اعادي/دوشنبهه۱۶:۳۰ ۱۶:۳۰اعادی/                                                 | 10           | مختلط   | ۲.0  | زبان خارجي (۴)                                  | 9120020    | ۱۰۶          | ۶     |  |  |
|             |                     | <br>مسعود صوفي مجيد پور | 99/+5/+0    | 10:10     | دوشنبهه۲۱:۵۰ م۱۶:۳۰اعادي/چهار شنبه۲۱:۰۰ ۲۰۱۶:۳۰ مادی/                                          | ۲۵           | مختلط   | ٣.•  | مديريت مالي(۲)                                  | 91700775   | ۱۰۳          | v     |  |  |
|             |                     |                         |             |           |                                                                                                |              |         |      |                                                 |            |              |       |  |  |
|             |                     |                         |             |           |                                                                                                |              |         |      |                                                 |            |              |       |  |  |
|             |                     |                         |             |           |                                                                                                |              |         |      |                                                 |            |              |       |  |  |
|             |                     |                         |             |           |                                                                                                |              |         |      |                                                 |            |              |       |  |  |